## iPhone Photography - Camera & Features - iOS 18

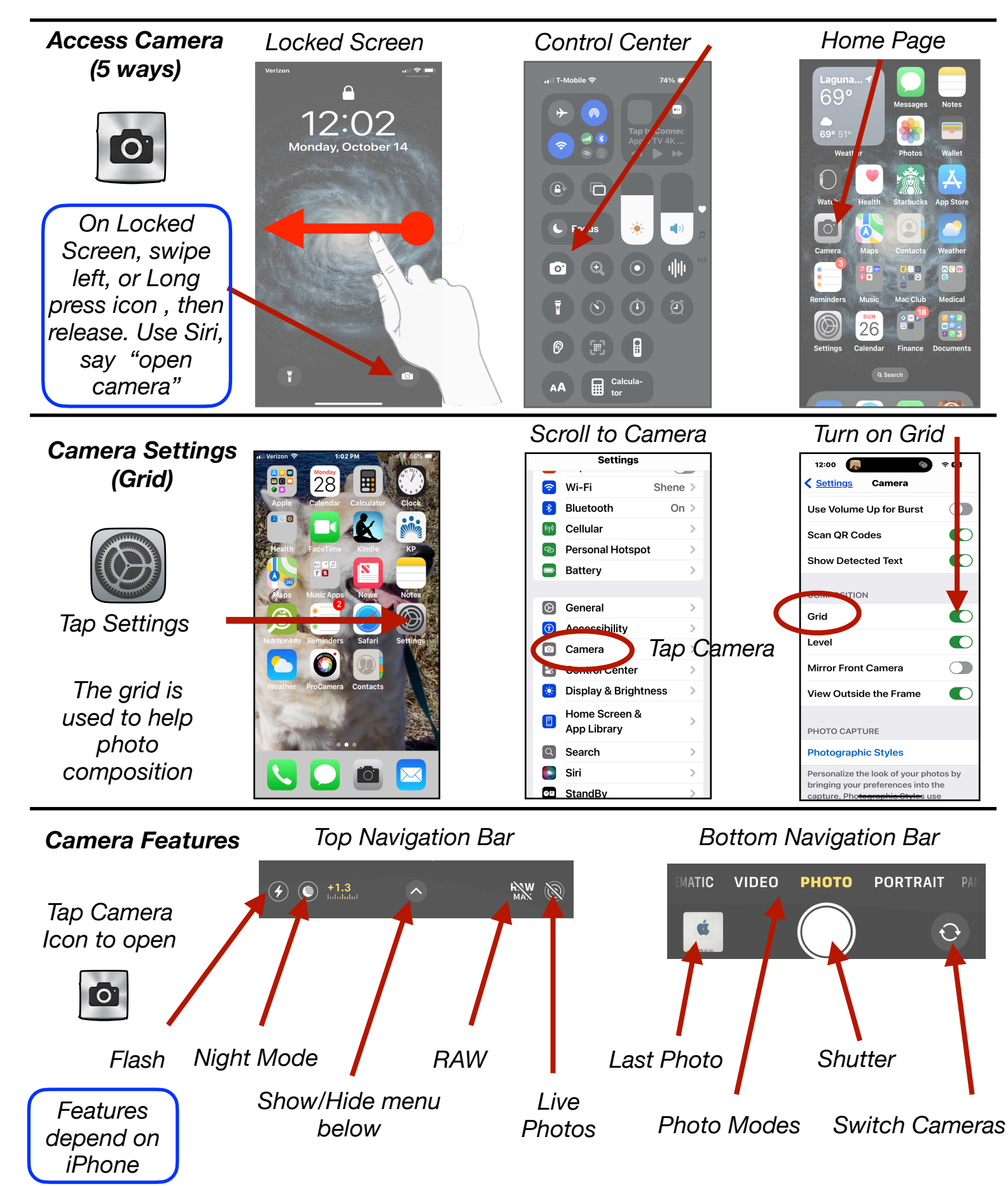

## *iPhone Photography - Camera & Features - iOS 18*

Take a Photo

Open Camera by any method

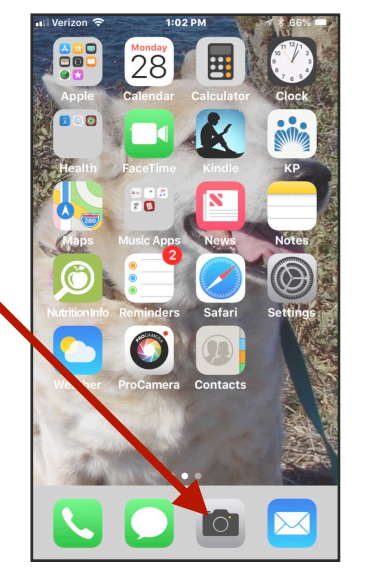

For auto operation, let camera auto set focus and exposure. Just point and shoot. Take the photo with a light, quick tap on the shutter

button.

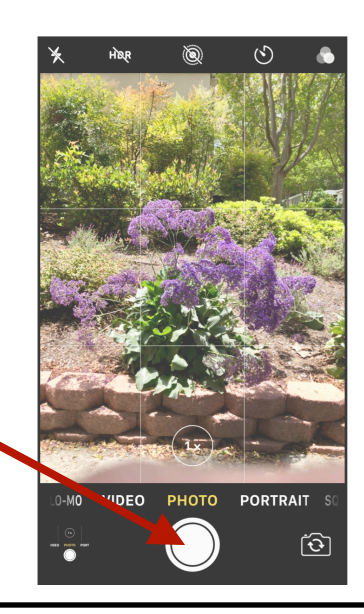

**View Photo** 

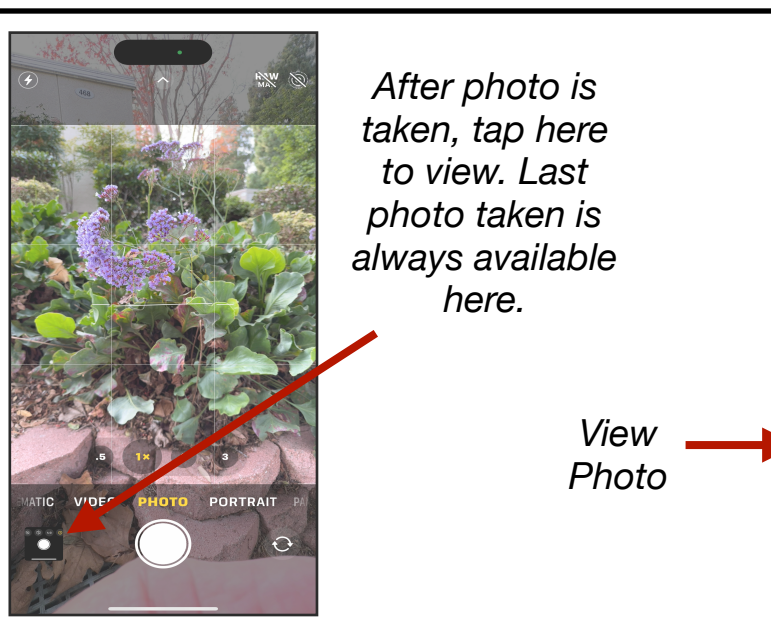

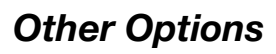

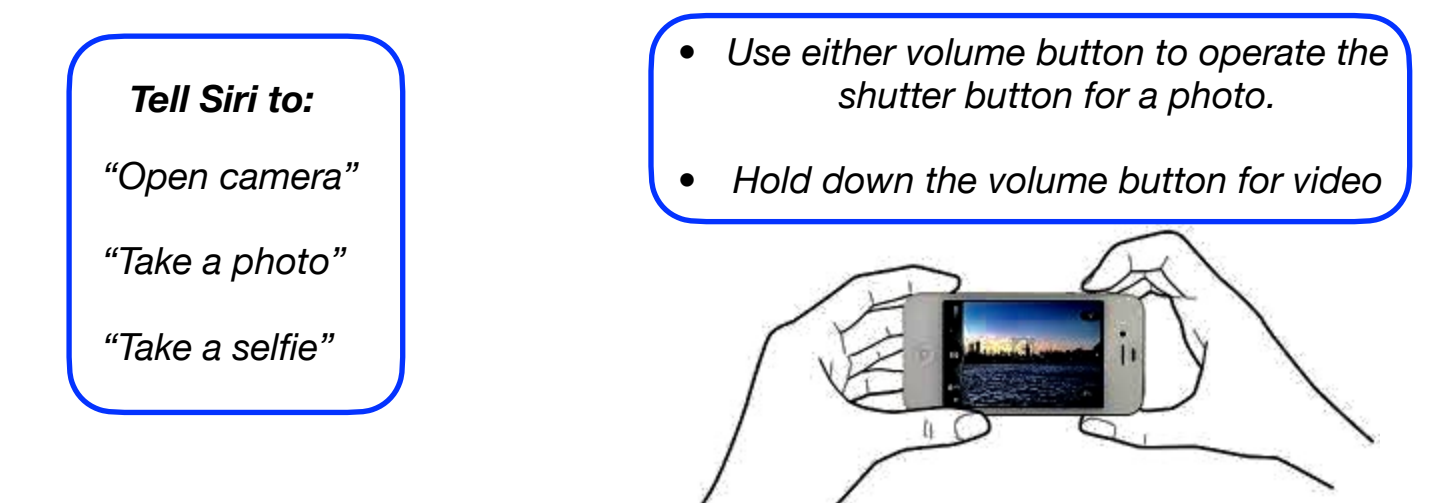

Mac Learning Center